尊敬的客戶,

飛利浦不斷嘗試改進其產品,我們建議您更新顯示器軟件至最新版本。 請勿安裝比顯示器當前更低版本的軟件。 飛利浦對由軟件降級引起的問題不承擔責任。

## 步驟 1: 下載最新軟體版本

使用USB存儲設備進行更新,您需要:

- 一個空的USB存儲設備, 1G容量以上。 USB存儲設備必須為FAT或DOS格式。 不要使用USB存儲硬 碟。
- 可連上網路的電腦
- 支持Zip文件格式的存檔實用程序(例如,7Zip<sup>®</sup>或WinZip<sup>®</sup>)。
- 1. 將USB儲存設配插入電腦的USB端口。
- 2. 點擊下載軟件。
  - → 該軟件作為Zip文件
- 3. 接受許可協議/條款和條件,選擇"我同意",然後該zip文件將自動下載。
- 4. 解壓縮文件。
- 5. 使用解壓縮程式,將所有文件或目錄儲存到您的USB儲存設備。
- 6. 斷開USB儲存設備與電腦的連接。

## 步驟 2: 更新軟體

警告:

- 請勿在軟件更新期間關閉顯示器機或移除USB儲存設備。
- 如果在更新期間發生電源故障,請勿將USB閃存驅動器從顯示器機中取出。一旦電力恢復,您的顯示器將繼續更新。
- 如果在更新期間發生錯誤,請重試該過程。如果錯誤再次出現,請聯繫飛利浦客戶服務中心。
- 1. 拔除顯示器的插頭
- 2. 將USB儲存設備(包含更新的軟件)連接到顯示器上的USB端口。
- 3. 插上顯示器的插頭,並同時按下顯示器下方音量的 + 鍵,即開始進入更新畫面。
- 4. 待更新進度達100%,螢幕即進入黑屏狀態。
- 5. 拔除顯示器的插頭與USB。
- 6. 重新插上顯示器的插頭。
- 7. 按下電源鍵(開機)。
- 8. 若正常開機即完成韌體更新。
- 若畫面無法正常呈現,則重新回到第1點。(此時更新時畫面無法正常顯示時,為正常情況,請安心 等待更新進度達100%。

注意:

- 如果未檢測到USB儲存設備,請拔出它並重新連接。
- 軟體更新全程約5分鐘,更新完成後機器將回復到出廠設定,所有已安裝的APP需再次重新下載。